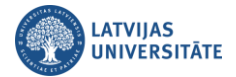

## Paroles atgūšana ar eParaksts mobile

Ja ir gadījies aizmirst savu LU lietotājvārda paroli, piedāvājam ērtu risinājumu to atgūt, lietojot savus internetbankas datus. Autentifikācijas sasaiste notiek pēc personas koda. Atveriet vietni: https://luis.lu.lv/.

|                                          |                                                               |                                                  | LV EN     |
|------------------------------------------|---------------------------------------------------------------|--------------------------------------------------|-----------|
| UNIVERSITĀTE                             | Pieslēgties                                                   | Lietošanas noteikumi                             | Palīdzība |
| Lietotājvārds<br>Parole                  |                                                               |                                                  |           |
| Šīs sistēmas nesankcionēta lietošana s   | Piekrītu noteikumie<br>askaņā ar Latvijas Republikas likumiem | m un pieslēdzos<br>var tikt kvalificēta kā nozie | dzīgs     |
| nodarījums, par kura izdarīšanu var tikl | t piemērots sods saskaņā ar Kriminālliki                      | umu.                                             |           |

## Izvēlieties "eParaksts mobile".

|                                                                                                    |                      |                      | LV EN     |
|----------------------------------------------------------------------------------------------------|----------------------|----------------------|-----------|
| UNIVERSITATE                                                                                                    | Pieslēgties          | Lietošanas noteikumi | Palīdzība |
| Latvijas Universitātes lietotājvārdu un paroli var iegūt/atgūt šādi:<br>1. Izmantojot LU lietotājvārdu un paroļu atgūšanas pakalpojumu, ja Tavā LUIS profila kontaktinformācijā ir<br>norādīts e-pasts, kuram Tu vari piekļūt.<br>2. Ja Tev ir kāda no zemak minētajām Internetbankām, kuras atbalsta LUIS, klikšķini uz zemak norādītajām<br>saitēm, pieslēdzies LUIS ar Internetbankas palīdzību un augšējā labajā stūrī zem vārda un uzvārda ir "Paroles<br>maiņa", kur var nomainīt paroli. |                      |                      |           |
| Swedbank 😔 🛛 SIE B                                                                                                    | <b>=</b><br>Citadele | 🛊 eParaksts mobil    | le        |
| 3. Lietotājvārdu un paroli iespējams iegūt vai atjaunot LU IT servisā Aspazijas bulvārī 5 vai sazinoties pa tālruni ar<br>LU IT servisu (+371) 67034999.<br>4. Lietotājvārdu un paroli iespējams iegūt vai atjaunot Studentu servisā Raiņa bulvārī 19 125. kabinetā.                                                                                                    |                      |                      |           |
| LU IT serviss<br>adrese: Aspazijas bulvāris 5<br>tālrunis: (+371) 67034999<br>e-pasts: itserviss@lu.lv                                                                                                    |                      |                      |           |

Uz īsu brīdi parādās eParaksts mobile logo luis.lu.lv lapā, un pēc tam lapa tiek pāradresēta uz eParaksta oficiālo lapu. Ievadiet lietotāja numuru noklikšķiniet uz pogas **"Apstiprināt".** 

| Nativijeno<br>notolive<br>RADIO UN TELEVIZIJAS<br>CENTRS | M                        |
|----------------------------------------------------------|--------------------------|
| Lūdzu, norādi lietotāja n                                | numuru:                  |
| LIETOTĀJA NUMURS                                         |                          |
| 555555                                                   |                          |
| Ja neatceries savu lietotāja numuru, spied uz "I         | Nepieciešama palīdzība?" |
| Atcelt                                                   | Apstiprināt              |

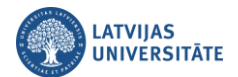

Tālākās darbības jau veiksiet savā viedierīcē lietotnē eParaksts mobile, kurā apstiprināsiet savu identitāti. Šī lapa atjaunosies automātiski.

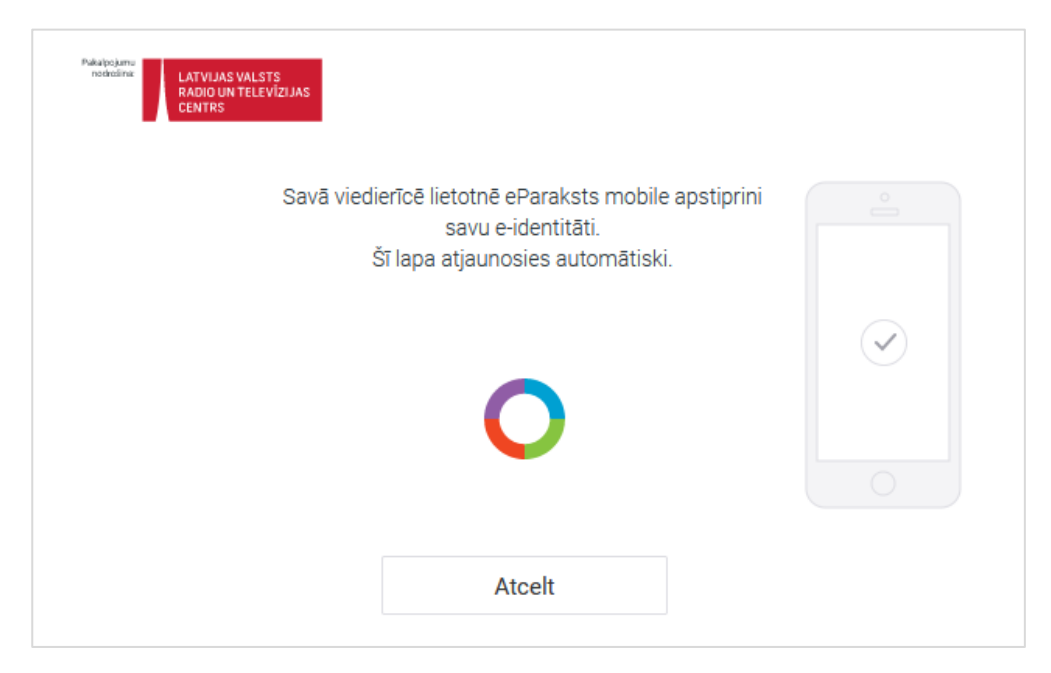

Savā viedierīcē atveriet mobilo lietotni eParaksts mobile, un noklikšķiniet uz pogas "Apstiprināt".

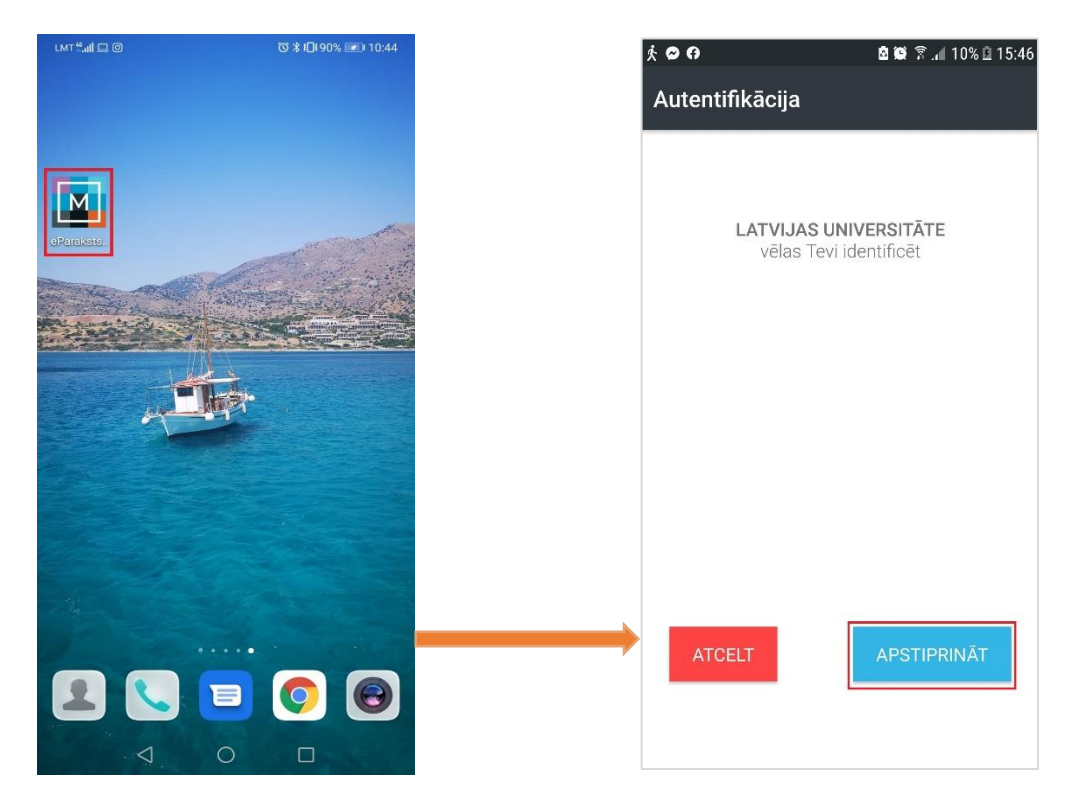

Ievadi savu PIN, un pēc veiksmīgas PIN ievades Jūs esat autentificējies Latvijas Universitātē.

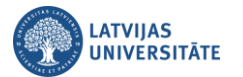

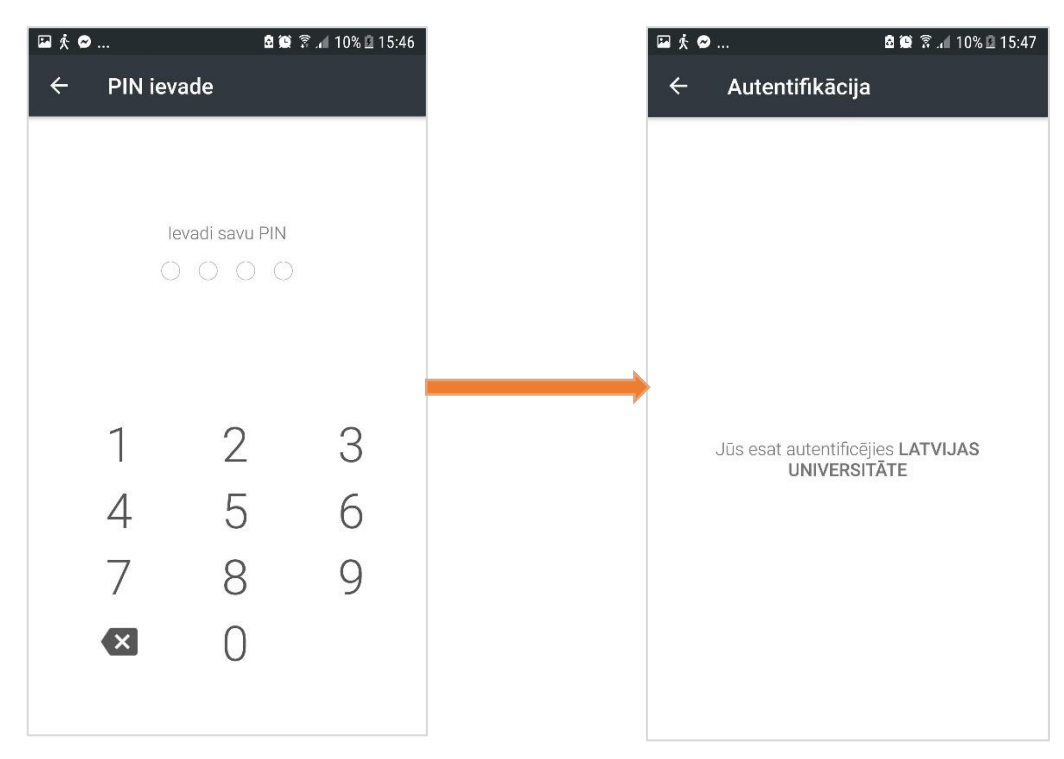

Tālāk atgriežaties eParaksts mobile lapā, kurā apstiprināsiet, ka piekrītat, ka Jūsu personas dati tiks nosūtīti norādītajam saņēmējam. Noklikšķiniet uz pogas "**Piekrītu**".

| Es piekrītu, ka m<br>dati saņēmējam                                    | ani zemāk minētie personas dati tiek nosūtīti norādītajam saņēn<br>netiek sūtīti.                                                          | nējam. Citi |
|------------------------------------------------------------------------|----------------------------------------------------------------------------------------------------|-------------|
| Datu saņēmējs                                                          | _                                                                                                    |             |
| LATVIJAS UNIVI                                                         | ERSITĂTE                                                                                                    |             |
| Personas dati                                                          |                                                                                                    |             |
| Vārds:                                                                 | Jānis                                                                                                    |             |
| Uzvārds:                                                               | Paraudziņš                                                                                                    |             |
| Personas kods:                                                         |                                                                                                    |             |
| Fiziskās persor<br>VAS "Latvijas Va<br>Latvija LV1012<br>Datu nodošana | ias elektroniskās identifikācijas pakalpojumu sniedzējs<br>Ists radio un televīzijas centrs", reģ. Nr. 40003011203, Ērgļu iela<br>s mērkis | 14, Rīga,   |
| Fiziskās persona                                                       | as elektroniskās identitātes nodošanai                                                                                                    |             |
| Datums<br>07.10.2021                                                   |                                                                                                    |             |
|                                                                        | Nepiekrītu Piekrītu                                                                                                    |             |

Noklikšķiniet uz saites "Paroles maiņa MANS LUIS".

| $\leftarrow$ $\rightarrow$ C C                                           | ○ A https://luis.lu.lv/pls/pub/epar.st?code=4df964681573c7c380e302fa8ba5f6f76b939c0822 110% ♀ | 3 |
|--------------------------------------------------------------------------|-----------------------------------------------------------------------------------------------|---|
| Paroles <u>maiņa LUIS sank</u> c.<br><b>aival Paroles maiņa Mans LUI</b> |                                                                                               |   |
| Pieslēgšanās "Mans LUIS"                                                 |                                                                                               |   |

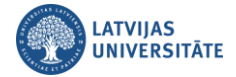

Ievadiet jauno paroli un noklikšķiniet uz pogas "Saglabāt paroli".

| $\leftarrow$ $\rightarrow$ C C | O A https://luis.lu.lv/pls/pub/epar.pw2?id1=3936383031334E6C617669613937353131 | 110% ☆ | Q Search |
|--------------------------------|--------------------------------------------------------------------------------|--------|----------|
| Jaunā parole                   | Saglabāt paroli                                                                |        |          |
|                                |                                                                                |        |          |
|                                |                                                                                |        |          |
|                                |                                                                                |        |          |